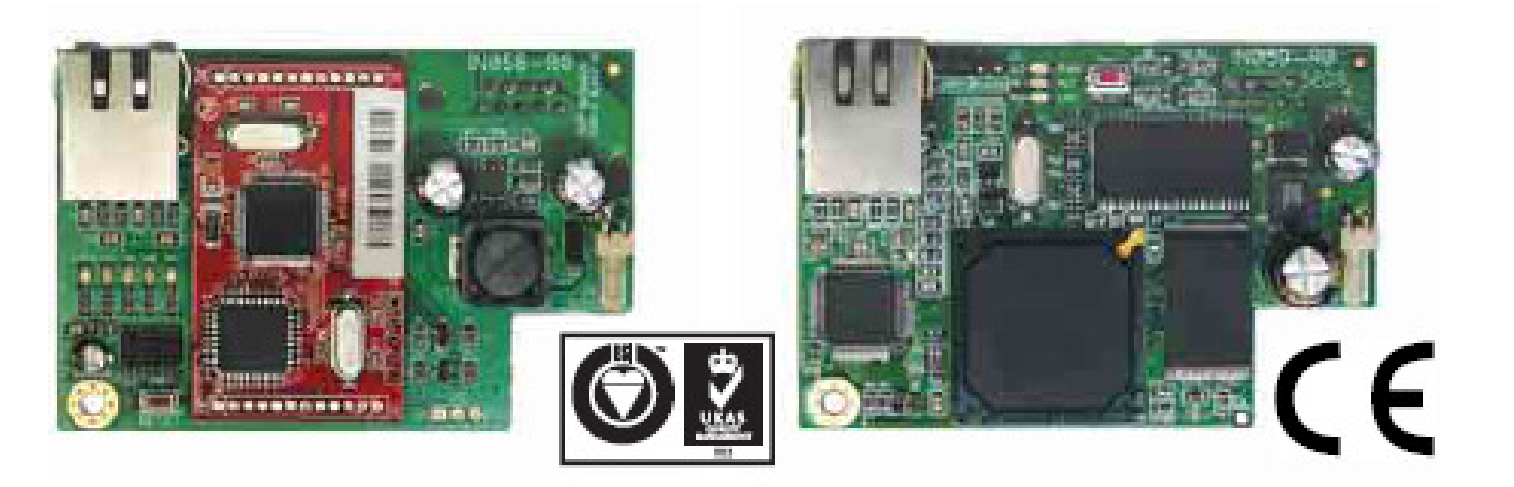

# SMARTLAN Interfejs Ethernetowy

# Podręcznik Instalacji

Platforma "system na chipie" używana w płytach SmartLAN/G i SmartLAN/SI zapewnia sterowanie centralą z możliwością sieciowania typu punkt-punkt oraz szybkim połączeniem do Internetu. Jeśli chcesz poznać pełną gamę zalet wszystkich zasobów SmartLAN-a to niezbędne będzie skontaktowanie się z Administratorem Twojej sieci zanim skonfigurujesz płytę. Również możliwości operacyjne zależą od konfiguracji sieci, w której ona pracuje.

### OPIS CZĘŚCI

| A                          | Wejście RJ45 do sieci LAN                                                                                                    |
|----------------------------|----------------------------------------------------------------------------------------------------|
| В                          | Wejście DB9 do kom. szeregowej                                                                                                    |
| С                          | AUX – złącze zasilające (tylko                                                                                                    |
|                            | SmartLiving 515)                                                                                                    |
| D                          | Złącze kart SD                                                                                                    |
| E                          | Klawisz reset                                                                                                    |
| F                          | Nóżki zworki resetu                                                                                                    |
| G                          | Dioda LED zasilania płyty                                                                                                    |
|                            |                                                                                                    |
| Н                          | Dioda LED połączenia SmartLAN                                                                                                    |
| H                          | Dioda LED połączenia SmartLAN<br>i centrali                                                                                                    |
| H                          | Dioda LED połączenia SmartLAN<br>i centrali<br>Dioda LED zasilania                                                                                                    |
| H<br>I<br>L                | Dioda LED połączenia SmartLAN<br>i centrali<br>Dioda LED zasilania<br>Dioda LED połączenia 10Mbps                                                                                                    |
| H<br>I<br>L<br>M           | Dioda LED połączenia SmartLAN<br>i centrali<br>Dioda LED zasilania<br>Dioda LED połączenia 10Mbps<br>Dioda LED połączenia 100 Mbps                                                                                            |
| H<br>I<br>L<br>N           | Dioda LED połączenia SmartLAN<br>i centrali<br>Dioda LED zasilania<br>Dioda LED połączenia 10Mbps<br>Dioda LED połączenia 100 Mbps<br>Dioda konfliktu sieciowego                                                              |
| H<br>L<br>M<br>N<br>O      | Dioda LED połączenia SmartLAN<br>i centrali<br>Dioda LED zasilania<br>Dioda LED połączenia 10Mbps<br>Dioda LED połączenia 100 Mbps<br>Dioda konfliktu sieciowego<br>Lokalizacja śrub i uziemienie                             |
| H<br>I<br>L<br>M<br>O<br>P | Dioda LED połączenia SmartLAN<br>i centrali<br>Dioda LED zasilania<br>Dioda LED połączenia 10Mbps<br>Dioda LED połączenia 100 Mbps<br>Dioda konfliktu sieciowego<br>Lokalizacja śrub i uziemienie<br>Karta SD (nie dołączona) |

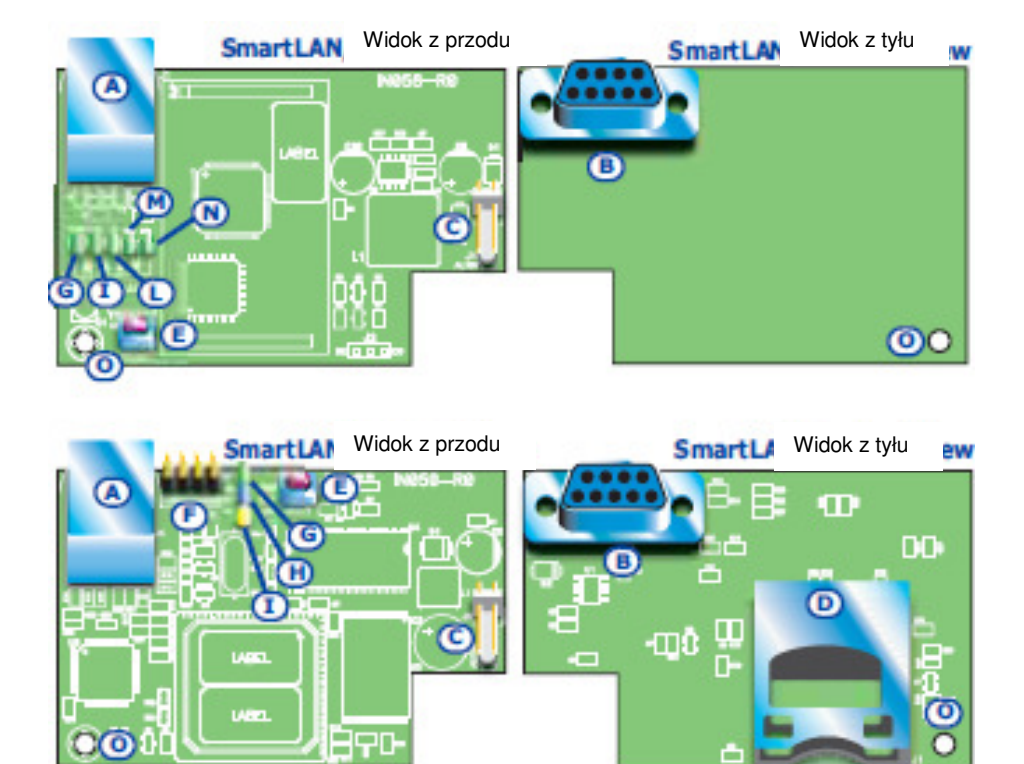

2<sub>св</sub>

## WŁAŚCIWOŚCI

| Specyfikacja Techniczna  | SmartLAN/SI        | SmartLAN/G  |  |  |  |
|--------------------------|--------------------|-------------|--|--|--|
| Napięcie zasilania       | 12V                |             |  |  |  |
| Max. pobór prądu         | 70 mA 90mA         |             |  |  |  |
| Temperatury pracy        | -5/+40 ° C         |             |  |  |  |
| Wymiary                  | 81 x 54 x 25 mm    |             |  |  |  |
| Max. pojemność karty SD  |                    | 2 GB        |  |  |  |
| Zabezpieczenie Protokołu | Kodowanie 8-bitowe | AES-128 bit |  |  |  |

Obie płyty pozwalają na konfigurację swoich parametrów poprzez LAN używając oprogramowania **SmartLeague**. SmartLAN/G pozwala Tobie (użytkownikowi) na :

• Wysyłanie e-maili odpowiednich do zdarzeń w centrali

• Interakcje z centralą poprzez przeglądarkę (Explorer, Firefox, Opera, Safari itp.)

Po procesie autoryzacji web-serwer pokaże:

- linie
- partycje
- zegary
- log zdarzeń
- wirtualną klawiaturę (podobną do aktualnie podłączonej do centrali)

Z tej wirtualnej klawiatury Użytkownik może uzbroić/rozbroić partycje, skonfigurować bypass/strefy nie do obejścia, aktywować/dezaktywować wejścia lub skasować pamięć alarmu i tampera (sabotaż).

Aby uzyskać więcej szczegółów o używaniu web-serwera, zajrzyj do Instrukcji Użytkownika centrali podłączonej do płyty SmartLAN.

### Konfiguracja płyty SmartLAN/G (tylko z PC)

| Programowane parametry | Domyślne wartości SmartLAN/G |
|------------------------|------------------------------|
| Adres IP               | 192.168.1.92                 |
| Maska podsieci         | 255.255.255.0                |
| Nazwa użytkownika      | admin                        |
| Hasło                  | pass                         |
| Port programowania     | 5004                         |
| Port Web-serwera       | 80                           |
| Brama                  | 192.168.1.92                 |
| DNS                    | 192.168.1.92                 |

Płyta SmartLAN/G może być zaprogramowana z dowolnego komputera za pomocą oprogramowania SmartLeague. Aby zainstalować płytę SmartLAN/G w centrali SmartLiving wykonaj dokładnie następujące kroki:

1. Z Menu Użytkownika na klawiaturze przejdź do:

- Blokowanie Dostęp do Internetu **a następnie naciśnij klawisz 💷 📰, by włączyć opcję**.
- 2. Używając oprogramowania SmartLeague wejdź w Ustawienia Ustawienia Aplikacji.
- 3. W Typ komunikacji wybierz SmartLAN/G.
- 4. W sekcji Adres IP wpisz parametry płyty takie z którymi aplikacja SmartLeague będzie się mogła skontaktować.:
  - Adres IP wpisz adres zakończony ":" oraz numer portu jeśli nie jest to port "5004".
  - Nazwę Użytkownika
  - Hasło
- 5. Naciśnij klawisz OK.

| Ustawienia aplikacji                                                                                                    |                          |
|----------------------------------------------------------------------------------------------------|--------------------------|
| 🤝 Porty szeregowe 🚔 Ustawienia drukowania 🎼                                                                                                    | Pozostałe                |
| Długość ramki 255<br>Próba transmisji 3                                                                                                    | Port szeregowy<br>CDM2 + |
| Czas upłynął 5 Sek                                                                                                    |                          |
| Typ komunikacji                                                                                                    | Adres IP                 |
| O Szeregowy                                                                                                    | 0                        |
| SmartLAN/G                                                                                                    | N azwa Użytko            |
| ◯ SmartLan/SI                                                                                                    | Hasto                    |
| Zaawansowane ustawienia dla konwettera USB/r     Włączona korekcja błędów     Poziom korekcji 1     Poziom korekcji 2     Poziom korekcji 3     Poziom korekcji 4 Uwegel Im wyższy poziom korekcji błędów tym niższ | a prędkość komunikacji   |
|                                                                                                    | 😪 OK 🙀 Anuluj            |

- 6. Aplikacja SmartLeague ustanowi połączenie do centrali poprzez SmartLAN/G.
- 7. Kliknij na Ustawienia SmartLAN. (zobacz rysunek poniżej)

| lik Programowanie Ustawienia Baza danych<br>🗋 🗁 🔙 📕 📕 📥 🗁 🐃                                                                                                    | Centrala ?                                                                                                    |                                            |                                         |        |  |
|----------------------------------------------------------------------------------------------------|----------------------------------------------------------------------------------------------------|--------------------------------------------|-----------------------------------------|--------|--|
| 🕢 Strona początkowa 🦯 😤 SmartLiving 1                                                                                                    | 0-100 2.0x                                                                                                    |                                            |                                         |        |  |
| 🗄 🛣 Główny profil                                                                                                    | 🛛 🖄 Projekt instalacji 🭕                                                                                           | Ustawienie parametrów                      |                                         |        |  |
| -Karvistury (0)<br>-Caynivi Stézniove (0)<br>-Expandesy VE-W/-J. (0)<br>-Expandesy VE-W/-J. (0)<br>-Expandesy vertinus SmatLiving<br>-Expandes<br>-Seensituze<br>-Seensituze<br>-Zegap<br>-Usyktownicy<br>-Telefory | Prytka LAN Kontakty<br>Prytka LAN Kontakty<br>- Parametry połączenia<br>Adres IP<br>Maska podsieci<br>Brama<br>DNS | Konfiguracja pasmetrów e-mail<br>192.168.1 | Porta comunicazione<br>Porta server web | 5004 🗘 |  |
|                                                                                                    | 0113                                                                                                    | 132,100,1 .32                              | 1                                       |        |  |
| E-zapoweta     E-zapoweta     E-lkony     Isony skrólów     Ustawenia SmartLAN     Dziennik danych                                                                                                    | - Konto<br>Hasło                                                                                                   | admin<br>**** Pokaž                        | ]<br>]                                  |        |  |
|                                                                                                    | Parametry e-maila                                                                                                  |                                            |                                         |        |  |
|                                                                                                    | Temat                                                                                                    |                                            | 1                                       |        |  |
|                                                                                                    | Nazwa Użutkownika                                                                                                  |                                            | 1                                       |        |  |
|                                                                                                    | Canna angleum                                                                                                    |                                            |                                         |        |  |
|                                                                                                    | Hasto                                                                                                    | Port I Porta                               | ]                                       |        |  |
|                                                                                                    | Dunamicznu DNS                                                                                                    |                                            |                                         |        |  |
|                                                                                                    | Domena                                                                                                    |                                            | 1                                       |        |  |
|                                                                                                    | Namua Linde currie a                                                                                               |                                            | 1                                       |        |  |
|                                                                                                    | Hazend O'ZyikOwnika                                                                                                | Pokat                                      | 1                                       |        |  |
|                                                                                                    | Aktualizuj co                                                                                                    | 300 \$ sekund                              | J                                       |        |  |
|                                                                                                    |                                                                                                    |                                            |                                         |        |  |

Naciśnij ikonę 🔜, aby podejrzeć parametry lub jeśli to konieczne zmienić wartość. Naciśnij 🖳, aby zapamiętać nowe wartości.

- 8. Kliknij na Ustawienie parametrów. Otworzą się trzy zakładki (na górze ekranu):
  - Płytka LAN ta sekcja programowania pozwoli na skonfigurowanie płytki LAN.
    - Parametry połączenia:
      - Adres IP
        - •• Port programowania
        - Port Web-serwera
        - •• Maska podsieci
        - •• Brama
      - •• DNS

### Notatka

Jeśli zmienisz adres IP przy tym ekranie to musisz wrócić do **Ustawienia – Ustawienia aplikacji** i wpisać nowy adres IP w odpowiednim polu.

- Konto
  - •• Nazwa Użytkownika
  - •• Hasło klawisz Pokaż pozwoli na zamaskowanie/pokazanie wprowadzonego hasła.
- Parametry e-maila

•• **Temat** – pole nagłówka e-mail. Każdy e-mail wysyłany z SmartLAN/G zawiera nagłówek i opis typu zdarzenia. Na przykład jeśli "Centrala SmartLiving 1050 Ellis Bell" wpisano w polu "Temat" i pojawi się alarm linii to pole "Temat" w e-mailu będzie pokazywać "Centrala SmartLiving 1050 Ellis Bell [Alarm Linii]".

- •• Nadawca to pole jest do adresu e-mail nadawcy.
- •• Serwer mailowy pole do wpisania adresu serwera SMTP poczty wychodzącej.

•• **Port** – pole do wpisania numeru portu wyjściowego serwera SMTP. Jeśli serwer SMTP wymaga autoryzacji to zaznacz opcję "**Wymóg autoryzacji**" i wpisz:

### Nazwa Użytkownika

•• Hasło

### Dynamiczny DNS

Jeśli posiadasz dynamiczny DNS z publicznym adresem IP to dobrze jest mieć nazwę domeny, która pozwoli na bezpośrednie połączenie do SmartLAN/G. SmartLLAN/G zapewnia również wsparcie dla usług serwisu DynDns.org takich jak host mailowy z dynamicznym DNS-em.

Rejestrując się na stronie DynDns.org (http://www.dyndns.org) zapewniamy sobie osobistą domenę (np. mojdom.dyndns.org) oraz dostęp do danych (nazwa użytkownika, hasło). SmartLAN/G będzie używał tych danych do połączenia się publicznego adresu ze stałą nazwą Internetową. W ten sposób dostęp przez Internet będzie bezpośredni jakbyśmy korzystali ze stałej domeny.

- •• Domena to jest wybrana domena z DynDns.org (np. mojdom.dyndns.org)
- •• Nazwa Użytkownika Jest to nazwa użytkownika wybrana przy rejestracji na DynDns.org
- •• Hasło hasło wybrane przy rejestracji na DynDns.org
- •• Aktualizuj co to okres (w sekundach) pomiędzy aktualizacją SmartLAN z publicznym adresem IP.

**Kontakty** – ten ekran pozwala na wpisanie adresów e-mail do 20 osób. Kontakty są zapisywane na tym ekranie, ale mogą być zmienione w innej części aplikacji.

Konfiguracja parametrów e-mail – ten ekran pozwala na skonfigurowanie parametrów odnoszących się do wychodzących e-maili ze skojarzonymi zdarzeniami.

| Projekt instalaciji 🙀 Ustawienie parametrów        |       | słytka LA | N Kor                       | itakty | Konfiguracja parametr             | ów e-mail           |           |           |
|----------------------------------------------------|-------|-----------|-----------------------------|--------|-----------------------------------|---------------------|-----------|-----------|
|                                                    |       |           | Typ zdarzenia Alarm linii 💙 |        |                                   |                     |           |           |
|                                                    |       |           | Akhuunnia                   |        |                                   |                     |           |           |
| ołutka LAN Kontakty Konfiguracja parametrów e-mail |       | Million   | Mkywede [Hizywrocenia]      |        |                                   |                     |           |           |
| ID Namua                                           | Adres | ID        | Wy                          | Dzi    | Zdarzenie                         | Odbiorca            | Wiadomość | Załącznik |
| ID INd2Wd                                          | Adies | ▶ 1       |                             |        | Centrala T01                      | na haannaanaanaanaa |           |           |
|                                                    |       | 2         |                             |        | Centrala T02                      |                     |           |           |
| 2                                                  |       | 3         |                             |        | Centrala T03                      |                     |           |           |
| 3                                                  |       | 4         |                             |        | Centrala T04                      |                     |           |           |
| 4                                                  |       | 5         |                             |        | Centrala T05                      |                     |           |           |
|                                                    |       | 6         |                             |        | Centrala 106                      |                     |           |           |
| 5                                                  |       |           |                             |        | Centrala TU7                      |                     |           |           |
| 6                                                  |       | 8         |                             |        | Centrala 108                      |                     |           |           |
| 7                                                  |       | 9         |                             |        | Centrala 109                      |                     |           |           |
| 8                                                  |       | 11        |                             |        | Centrala I TU<br>Ekonomiar 01 T01 |                     |           |           |
| 0                                                  |       | 12        |                             |        | Ekspander 01 T01                  |                     |           |           |
| 9                                                  |       | 12        | H                           | H      | Ekspander 01 T02                  |                     |           |           |
| 10                                                 |       | 14        |                             |        | Ekspander 01 T04                  |                     |           |           |
| 11                                                 |       | 15        |                             |        | Ekspander 01 T05                  |                     |           |           |
| 12                                                 |       | 16        | H                           | H      | Ekspander 02 T01                  |                     |           |           |
| 12                                                 |       | 17        | H                           | Ē      | Ekspander 02 T02                  |                     |           |           |
| 13                                                 |       | 18        |                             |        | Ekspander 02 T03                  |                     |           |           |
| 14                                                 |       | 19        |                             |        | Ekspander 02 T04                  |                     |           |           |
| 15                                                 |       | 20        |                             | Π      | Ekspander 02 T05                  |                     |           |           |
| 16                                                 |       | 21        |                             |        | Ekspander 03 T01                  |                     |           |           |
|                                                    |       | 22        |                             |        | Ekspander 03 T02                  |                     |           |           |
| 17                                                 |       | 23        |                             |        | Ekspander 03 T03                  |                     |           |           |
| 18                                                 |       | 24        |                             |        | Ekspander 03 T04                  |                     |           |           |
| 19                                                 |       | 25        |                             |        | Ekspander 03 T05                  |                     |           |           |
| 20                                                 |       | 26        |                             |        | Ekspander 04 T01                  |                     |           |           |
| 20                                                 |       | 27        |                             |        | Ekspander 04 T02                  |                     |           |           |

### Notatka

E-maile mogą być skojarzone tylko ze zdarzeniami, które są zapamiętywane w dzienniku zdarzeń.

- **Typ zdarzenia** pozwala na wybór grupy zdarzeń, które chcemy zaprogramować (Alarm linii, tryb Away/Stay, tamper terminali itp.)
- Aplikacja pokaże wszystkie możliwe zdarzenia odnoszące się do wybranego typu.

Ekrany **Aktywacji** i **Powrotów** są identyczne i pozwalają na zaznaczenie początku zdarzenia (Aktywacja) oraz jego zakończenia (Powrót).

- Wyb. (Wybierz) jeśli opcja jest zaznaczona (włączenie przez kliknięcie na odpowiedni kwadracik) to będzie możliwe zaprogramowanie jednoczesne odpowiednich odbiorców e-mail, wiadomości oraz załączników. Możesz zaznaczyć/odznaczyć wszystkie zdarzenia klikając prawym klawiszem myszki na nagłówek (bezpośrednio na Wyb.) jak pokazano poniżej.
- LOG Jeśli opcja jest włączona to kopia zdarzenia zapisanego w dzienniku zostanie dołączona do e-maila.
- Odbiorca dwukrotnie kliknij pole odpowiadające wybranemu zdarzeniu by mieć dostęp do ekranu kontaktów i adresów e-mail odbiorców. Ekran zapewnia 3 klawisze:

•• **Zastosuj** – opcja pozwala na dodanie/usunięcie odbiorców z/do listy kontaktów skojarzonej wyłącznie z wybranym zdarzeniem.

•• Zastosuj do zdarzeń w wybranej grupie – opcja pozwala na dodanie/usunięcie odbiorców z listy kontaktowej e-mail skojarzonych z typem wybranego zdarzenia.

•• Zastosuj do wybranych zdarzeń centrali – opcja pozwala na dodanie/usunięcie z/do listy kontaktowej e-mail wybranych zdarzeń centrali.

Przykład obok pokazuje, że jeśli "Zastosuj do zdarzeń w wybranej grupie" jest włączone to aplikacja wyśle e-maila do osób w przypadku zdarzenia alarmu linii na liniach 1,2,3,4 ,5 i 6. Jeśli w tych samych okolicznościach użyjemy "Zastosuj" to aplikacja wyśle e-maila tylko w przypadku alarmu linii 1, zgodnie z faktem, że jest to jedyne aktywne urządzenie.

 Wiadomość – ta opcja pozwala na edycję struktury wiadomości e-mail.

|    | 1 12999 | ocenia   | 1            | 1        | to wood none | 4                                        |
|----|---------|----------|--------------|----------|--------------|------------------------------------------|
| D  | Wyb.    | Dziennik | Zdarzenie    | Odbiorca | Wiadomość    | Załącznik                                |
| 1  |         |          | Centrala T01 | www.     | ana Sanaana  |                                          |
| 2  |         |          | Centrala T02 |          |              |                                          |
| 3  |         |          | Centrala T03 |          |              |                                          |
| 4  |         |          | Centrala T04 |          |              |                                          |
| 5  |         |          | Centrala T05 |          |              |                                          |
| 6  | Kont    | akty     |              |          |              |                                          |
| 7  | V       | √yb. I   | D Nazwa      | 3        | Adres        |                                          |
| 8  |         | 1        |              |          |              | Zastosuj                                 |
| 9  |         | 2        |              |          | Ļ            |                                          |
| 10 |         | 3        |              |          |              | Zastosuj do zdarzeń w                    |
| 12 |         | 4        |              |          |              | wybranej grupie                          |
| 12 |         | 5        |              |          |              | -                                        |
| 14 |         | 6        |              |          |              | ∠astosuj do zdarzeń<br>wubranej centrali |
| 15 |         | 7        |              |          | L            | Hybranol contrait                        |
| 16 |         | □ 8      |              |          |              |                                          |
| 17 |         | 9        |              |          |              |                                          |
| 18 |         | 10       |              |          |              |                                          |
| 19 |         | 11       |              |          |              |                                          |
| 20 | 144 C   | 12       |              |          |              |                                          |
| 21 |         | 12       | -            |          |              |                                          |
| 22 |         | 14       |              |          |              |                                          |
| 23 |         | 14       |              |          |              |                                          |
| 24 |         | 19       | _            |          |              |                                          |
| 25 |         | 16       |              |          |              |                                          |
| 26 |         | 17       |              |          |              |                                          |
| 21 | -       | 18       |              |          |              |                                          |
|    |         | 19       |              |          |              |                                          |

 $\mathbf{\mathbf{v}}$ 

8

Wybierz wszystkie zdarzenia

Odznacz wszystkie zdarzenia

Odznacz wszystkie grupy zdarzeń

Wybierz wszystkie grupy zdarzeń

Przełącz pomiędzy wybranymi/odznaczonymi zdarzeniami

Przełacz pomiedzy wybranymi/odznaczonymi grupami zdarzeń

Podwójne kliknięcie w polu okna "Wiadomość" i można wpisać odpowiedni tekst (akceptowalne jest do 512 znaków) Każdy tekst e-maila może zawierać bezpośredni link do strony lub urządzenia sieciowego jak np. kamera IP.

| Viadomość                                                                              |                                           |
|----------------------------------------------------------------------------------------|-------------------------------------------|
| To nagłowek wiadomości.<br>Połacz się z kamerą poprzez link http://www.mojdom.net:5010 | Zastosuj                                  |
|                                                                                        | Zastosuj do zdarzeń w<br>wybranej grupie  |
|                                                                                        | Zastosuj do wybranych<br>zdarzeń centrali |

Wszystkie trzy widoczne powyżej klawisze (Zastosuj, Zastosuj do zdarzeń w wybranej grupie, Zastosuj do wybranych zdarzeń centrali) działają w sposób identyczny jak opisano powyżej.

Umieść strzałkę w polu Wiadomości, aby obejrzeć zawartość wiadomości. (funkcja narzędzia wskazówki).

• Załącznik – każde zdarzenie może być skojarzone w plikiem /dokumentem załącznika.

Aby mieć dostęp do funkcji Eksplorowania kliknij dwukrotnie na pole odpowiadające wybranemu zdarzeniu.

### Notatka

Jeśli załączasz pliki do e-maila upewnij się , że karta SD jest włożona w odpowiednią szczelinę płyty SmartLAN (*tabela Opis części [P]*).

- •• Klawisz pozwala na otworzenie przeglądarki w Twoim systemie operacyjnym oraz wybór pliku, który chcesz wysłać.
- Klawisz pozwala na usunięcie wybranych plików z karty SD.
- •• Klawisz 🔝 pozwala na aktualizację zawartości karty SD.
- •• Wszystkie trzy widoczne powyżej klawisze (Zastosuj, Zastosuj do zdarzeń w wybranej grupie, Zastosuj do wybranych zdarzeń w centrali) działają w sposób identyczny jak opisano powyżej.
- 9. Jak proces programowania zostanie zakończony kliknij na klawisz **I**, aby wysłać programowane dane do płyty SmartLAN.

### **Notatka**

Zaprogramowane dane będą na płycie SmartLAN/G a nie w centrali

### Notatka

Serwis e-mailowy nie gwarantuje czasu w którym zostanie dostarczony e-mail oraz załączniki ani czy kiedy będą dostarczone lub nie.

### Programowanie SmartLAN/SI (tylko z PC)

Płyta SmartLAN/SI jest programowalna wyłącznie przez SmartLeague. Następujące kroki musisz podjąć podczas instalacji SmartLAN/SI w centrali.

- 1. Wybierz Ustawienia Ustawienia aplikacji z oprogramowania SmartLeague.
- 2. W SmartLeague w Typie komunikacji wybierz SmartLAN/SI.
- 3. Jeśli chcesz zakodować dane:
  - Zaznacz "Koduj dane"
    - Z Menu Instalatora wybierz:

Programowanie Opcje centrali > Kodowanie danych

•• Użyj klawisza 🔳 \star do włączenia wybranego parametru.

4. Kliknij na klawisz "Konfiguruj" do otwarcia nowego okna.

| and a second second second second second second second second second second second second second second second |                        | يالكا                  |
|----------------------------------------------------------------------------------------------------|------------------------|------------------------|
| Porty szeregowe                                                                                                | wienia drukowania 🎼    | Pozostałe              |
|                                                                                                    |                        | Port szeregowy         |
| Długość ramki                                                                                                  | 255                    | COM2 ·                 |
| Próba transmisii                                                                                               | 3                      |                        |
| Czas upłynął                                                                                                   | 5 Sek                  |                        |
| Typ komunikacji                                                                                                |                        | Adres IP               |
| Szeregowy                                                                                                    |                        | 0                      |
| SmartLAN/G                                                                                                    |                        | N azwa Użutko          |
| SmartLan/SI<br>☐ Koduj dane                                                                                    | Konfiguruj             | Hasło                  |
| - Zaawansowane ustawienia                                                                                      | dla konwertera USB/    | port szeregowy         |
| Włączona korekcja błędów                                                                                       |                        |                        |
| O Poziom korekcji 1                                                                                            |                        |                        |
| Poziom korekcji 2                                                                                              |                        |                        |
| Poziom korekcji 4                                                                                              |                        |                        |
| Uwagał Im wyższy poziom kore                                                                                   | ekcji błędów tym niższ | a prędkość komunikacji |
|                                                                                                    |                        |                        |

5. Kliknij na klawisz , by wyszukać karty SmartLAN/SI w sieci. Kiedy znajdziesz, aplikacja zaktualizuje okno z nowymi danymi.

6. Wybierz **Network (Sieć)**, do ustawienia karty SmartLAN/SI kompatybilnie z siecią, do której jest podłączony.

 W sekcji IP Configuration Method (Metoda Konfiguracji IP) wybierz Static "Statyczna".
 B. Główne okno konfiguracji pozwoli Ci na zmianę

astępujących parametrów:
 •• Lokalny IP

- •• Port
- •• Maskę podsieci
- •• Brame

9. W sekcji **Operation Mode (Tryb operacji)** wybierz "Server".

10. Jeśli w dowolnym punkcie chcesz zmienić hasło to w polu **Option (Opcje)** oraz w polu **Password (TCP Server) (Hasło (serwer TCP))** kliknij na **Enable (Włącz)** i wpisz nowe hasło (do 8 znaków)

| <u></u>    | Network   Serial   Uption |         |
|------------|---------------------------|---------|
| Search     | IP Configuration Method   |         |
| oard list  | Static C DHCP             | C PPPoE |
|            | Local IP                  | Port    |
|            | Subnet                    |         |
|            | Gateway                   |         |
|            | PPPoF ID                  |         |
|            | Password                  |         |
|            | Server IP                 | Port    |
|            | - Operation Mode          | T OK    |
|            | Client C Server C M       | Aixed   |
|            | Use DNS DNS Serv          | ver IP  |
|            | Domain Name               | ,       |
| D: 11D.0 1 |                           |         |

11. Jak konfiguracja będzie gotowa naciśnij klawisz , aby wysłać nową konfigurację do karty SmartLAN/SI, zapisać ją w bazie danych oraz zamknąć okno.

im INIM - SmartLan/SI - Vers. 1.00

12. Wpisz nowy adres IP oraz hasło w oknie Ustawienia Aplikacji.

13. Naciśnij klawisz 💌 💶, aby zatwierdzić.

### Ustawienia fabryczne

Płyta SmartLAN/G fabrycznie ma ustawioną zworkę w pozycji domyślnej. (zobacz *tabelę Opis części [F]*) jak pokazano obok.

Aby usunąć bieżące ustawienia wykonaj dokładnie następujące kroki: 1. Usuń zworkę z pozycji domyślnej i umieść ją w pozycji "RELOADER".

2. Dioda LED niebieska będzie migać przez 10 sekund.

3. Kiedy przestanie migać umieść zworkę z powrotem w pozycji domyślnej.

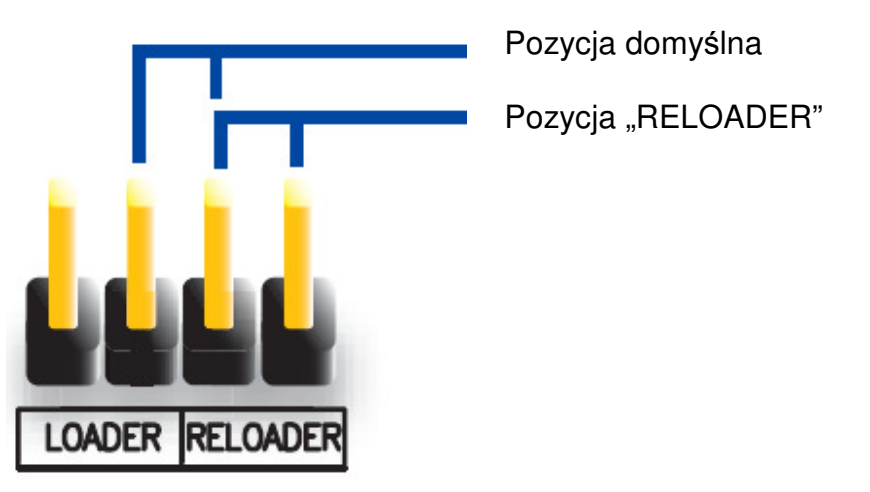

W płycie SmartLAN/SI nie jest możliwe odtworzenie ustawień danych fabrycznych, ale klawisz "RESET" (zobacz tabelę Opis części [E]) pozwoli na re-inicjalizację jego mikroprocesora.

### Konfigurowanie sieci

Minimalne wymagania:

- 1 router / modem podłączony do Internetu. Router / modem musi mieć możliwość przekierowywania portów, aby właściwie przekierowywać zewnętrzne połączenia.
- 1 SmartLAN podłączony do routera / modemu.

Dodatkowo PC z oprogramowaniem **SmartLeague** (w celu programowania) podłączony do karty SmartLAN (połączenie punkt-punkt) przy użyciu kabla typu skrętka ethernetowa RJ-45-RJ45 lub poprzez router. Wymagany jest wysoki poziom wiedzy z zakresu sieciowania oraz protokołu TCP/IP podczas konfiguracji SmartLAN i podłączenia do Internetu.

Adres IP – adres IP identyfikuje każde urządzenie w sieci np. każdy komputer podłączony w sieci "biurowej" lub bezpośrednio w Internecie.

Adres IP karty SmartLAN jest "stały" i dlatego nie może być przypisany automatycznie. Możesz przypisać adres IP (domyślnie **192.168.1.92**) w oknie programowania SmartLAN w aplikacji SmartLeague. Komputer PC podczas pierwszego programowania musi mieć adres IP z tej samej klasy adresów tzn. **192.168.1.xxx** (np. 192.168.1.123). Adres IP karty SmartLAN może być zmieniony później, gdy administrator sieci zapewni Ci taki, który zwiększy możliwości sieciowe.

**Maska podsieci** – Określa, który adres może skomunikować się z płytą SmartLAN. Maska jest nadawana przez Administratora sieci. Domyślnie jest to **255.255.255.0** i stąd pozwala na komunikowanie się ze wszystkimi peryferiami z klasą adresów **192.168.1.xxx**.

Port TCP/IP – Identyfikuje serwis pojedynczego terminala w sieci, z której korzysta.

- Port zarezerwowany do dostępu do web-serwera. Domyślnie jest to port 80.
- Port programowania. Domyślnie ustawiony na 5004.

**Brama** – Brama, przez którą przechodzi ruch z sieci lokalnej do Internetu. W minimalnej konfiguracji brama zbiega się z routerem. Adres IP routera musi być tej samej klasy co adres sieci lokalnej (np. 192.168.1.1).

DNS – to serwer, który tłumaczy nazwy Internetowe na adresy IP. (np. www.google.com na 209.85.129.99). Adres IP serwera DNS zależy od dostawcy łącza Internetowego (TP, Netia, itp.) i dlatego musi być zapewniony przez administratora sieci.

### Konfigurowanie routera

Dostęp z zewnątrz do karty SmartLAN wymaga znajomości publicznego adres IP routera, przypisany prze dostawcę Internetowego (TP, Netia itp.) Adres może być stały lub dynamiczny co wpływa na zewnętrzne połączenia z routerem.

#### Połączenie dynamicznego, publicznego adresu IP

Po połączeniu lub ustawieniu okresu dostawca może przypisać zmodyfikowany publiczny adres IP dla routera. Ta operacja utrudnia jednak zewnętrzny dostęp do routera.

Aby rozwiązać ten problem wiele routerów posiada dostęp do serwisów, które łączą dynamiczne adresy IP z nazwami Internetowymi. (np. www.dyndns.com). Niezbędne jest zarejestrowanie "dynamicznego hosta DNS" oraz ustawienie routera z parametrami dostarczonymi przez serwis (np. nazwę użytkownika, hasło, domenę itp.). Router zaktualizuje dynamiczny adres IP okresowo ze stałą nazwą wybraną podczas rejestracji (np. http://mojdomek.dyndns.org). W ten sposób możliwe będzie skomunikowanie się z routerem przy użyciu wyróżniającego się publicznego adresu IP.

### • Połączenia stałego, publiczny adres IP

Są to połączenia do publicznego adresu IP, który zawsze jest taki sam. W tym przypadku możliwe jest skomunikowanie się z routerem bezpośrednio używając stałego adresu IP lub poprzez domenę (np. www.mojdomek.com), która będzie skojarzona ze stałym adresem IP przypisanym przez dostawcę Internetu.

Jak tylko połączenie zewnętrzne zostanie ustanowione to niezbędne jest przekierowanie przychodzących połączeń do płyt SmartLAN/G. Poprzednio skonfigurowane parametry "Adres IP" oraz "Port" pozwolą na zidentyfikowanie tych połączeń. Producent zdecydowanie rekomenduje skontaktowanie się z Administratorem sieci podczas fazy programowania, aby uniknąć konfliktów adresów IP w sieci. Jeśli te serwisy są włączone na SmartLAN niezbędne jest zaprogramowanie routera i otworzenie okna z "przekierowaniem portów" (ang. port forwarding) ( czasami zwany wirtualnym serwerem) i ustawienie następujących tras:

### • Port Web-serwera

- •• Protokół komunikacyjny: TPC/IP
- •• Port zewnętrzny: 8080 (lub każdy inny wolny port zapewniony przez Administratora sieci)
- •• Port wewnętrzny: 80 (lub inny wybrany w fazie programowania )
- •• Adres IP: Adres IP płyty SmartLAN

#### • Port programowania

- Dla tego serwisu zaprogramuj następujące parametry
- •• Protokół komunikacyjny: TPC/IP
- •• Port zewnętrzny: 5004 (lub inny wybrany w fazie programowania )
- •• Port wewnętrzny: 5004 (lub inny wybrany w fazie programowania )
- •• Adres IP: Adres IP płyty SmartLAN

### Dostęp z zewnątrz

Aby ustawić zewnętrzną komunikację z web-serwerem SmartLAN/G poprzez przeglądarkę internetową (Internet Explorer, Opera, Firefox lub inne) wpisz skonfigurowany "publiczny adres IP" routera a następnie port zewnętrzny jak poniżej:

- •• http://www.mojdomek.com:8080 (dla domen korzystających ze stałego adresu IP)
- •• http://mojdomek.dyndns.org:8080 (jeśli zarejestrowano na dyndns.com z dynamicznym publicznym IP)

Aby ustanowić komunikację zewnętrzną z SmartLAN/G poprzez aplikację SmartLeague wpisz parametry konfiguracyjne (adres IP routera oraz zewnętrzny port przekierowania)

Vidicon Sp. z o.o. zastrzega sobie prawo zmian w specyfikacji technicznej tego produktu bez uprzedniego powiadomienia.

### Vidicon Sp. z o.o.

50-265 Wrocław ul. BEMA 7/9 tel.: +48 71 327 90 60 fax.: +48 71 327 75 52 e-mail: wroclaw@vidicon.pl

01-797 Warszawa ul. POWĄZKOWSKA 15 tel.: +48 22 562 30 00 fax.: +48 22 562 30 30 e-mail: <u>vidicon@vidicon.pl</u>